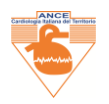

# **REGISTRAZIONE SOCI IN DATA BASE ANCE**

Questo è un invito a REGISTRARSI nel portale *www.ancecardio.it*, a: {(Soci già paganti, Soci Senior (over settantenni) e Specializzandi, *che non hanno obbligo di pagamento iscrizione fino al conseguimento della specializzazione* e, naturalmente, a tutti i professionisti che intendano iscriversi all'ANCE)}.

## **COME PROCEDERE:**

Entrare nel sito: <u>https://www.ancecardio.it/</u> Cliccare nel bottom della Sessione ISCRIVITI ALL'ANCE

Il Sistema presenta due colonne, NELLA COLONNA **REGISTRATI** inserire i propri dati, come richiesto. (alcuni dati sono imprescindibili – contrassegnati con \*)

ATTENZIONE: qui si definiscono le proprie credenziali: ID e PASSWORD:

- ID (Identificativo): COINCIDE CON INDIRIZZO DI POSTA ELETTRONICA
- DEFINIRE LA PROPRIA PASSWORD Mantenere memoria ->conservare il proprio ID e Password

(per eventuale recupero o modifica della propria Password, si puo' utilizzare la funzione di recupero password: entrando in **ISCRIVITI ALL'ANCE** - > nel vademecum interno vi è la funzione di indirizzo al recupero, seguire le istruzioni.

Dopo aver inserito Tutti DATI richiesti dalla colonna REGISTRATI: alcuni sono obbligatori e contrassegnati con un asterisco rosso (\*), cliccare sul BOTTOM Registrati.

#### IL SISTEMA INVIA DI DEFAULT ALLA PAGINA MY ACCOUNT:

I Soci Senior (over 70 anni di età), o gli Specializzandi o, infine i Soci che hanno già effettuato il pagamento dell'iscrizione annuale ed hanno terminato la Loro REGISTRAZIONE nel database, possono uscire dalla Piattaforma, CLICCANDO SU LOGOUT.

Attenzione è qui che avrete l'opportunità di rivedere: IL VOSTRO ID (IDENTIFICATIVO), (Nome visualizzato): cliccando su: Bacheca (https://www.ancecardio.it/my-account/)

#### PROSEGUIAMO PER EFFETTUARE IL PAGAMENTO DELLA QUOTA ANNUALE D'ISCRIZIONE

I Soci che intendano proseguire effettuando anche il pagamento hanno due scelte, tra le due alternative:

- Bonifico Bancario -> il sistema restituisce i dati Bancari ANCE, da annotare ed effettuare -> LOGOUT
- proseguire effettuando pagamento a mezzo PAY PAL, vedere i passaggi per procedere:

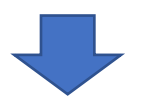

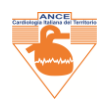

### per effettuare il Pagamento mezzo PAY PAL: CLICCARE SU ORDINI

| ANCE                    | Cardiologia Italiana del Territorio                                                                                                    |                                                       | Cerca nel sito                                   | & AWP                                                                                                    | f 🛛 💟 in                                                                                   |          |
|-------------------------|----------------------------------------------------------------------------------------------------|-------------------------------------------------------|--------------------------------------------------|----------------------------------------------------------------------------------------------------|--------------------------------------------------------------------------------------------|----------|
| Eventi Nazionali ANCE - | Eventi Regionali ANCE - Corsi FAD ANCE -                                                                                                    | Iscriviti all'ANCE                                    | Indagini Osservazionali                          | Rubriche ~                                                                                                    | Webinar Links                                                                              | Contatti |
| My account              | Ciao fra (non sei fra? Logout)<br>Dalla bacheca del fuo account puol visualiz<br>spedizione e fatturazione e modificare la pi                                                        | czare i tuoi ordini recen<br>assword e i dettagli dei | II, gestire I tuoi indirizzi di<br>Faccount.     |                                                                                                    |                                                                                            |          |
|                         | ANCE<br>Cardiologia Italiana del Territorio<br>ANCE<br>Cardiologia Italiana del Territorio<br>Via Desa.2<br>(1999 – Bons<br>Prot. 940:15330683)<br>Bersteina discontacionales (1990) | Home Home Eventi N Eventi N Corsi FA Links Ucontatti  | lazionali ANCE<br>egionali ANCE<br>di ANCE<br>di | <ul> <li>Consig</li> <li>Consig</li> <li>Statuto</li> <li>Provide</li> <li>Segreti</li> <li>Siscex</li> </ul> | lio Nazionale ANCE<br>lio Nazionale ANCE<br>e Regolamento<br>rr ECM<br>erie Regionali ANCE |          |
| Thinks & Contract Value |                                                                                                    |                                                       |                                                  |                                                                                                    | ii 🖸 🖬 🖬                                                                                   | 1 8      |

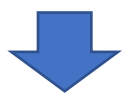

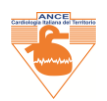

## NELLA PAGINA DI RIEPILOGO ORDINI, CLICCARE SU SFOGLIA PRODOTTI

|                                                                                                   |                                                                                                    | Cerca net un                             | ê A.WZ 😭 🞯 💟 🗊 📑                                                                                         |  |
|---------------------------------------------------------------------------------------------------|----------------------------------------------------------------------------------------------------|------------------------------------------|----------------------------------------------------------------------------------------------------|--|
| ANCE C                                                                                            | erdiologia Italiana del Territorio                                                                                                    | scriviti all'ANCE Indagini Osservazional | i Rubriche - Webinar Links Contatti                                                                      |  |
| Ordini<br>- Bachecia<br>- Orden<br>- Dependend<br>- Inderizzi<br>- Detrisigil account<br>- Logeut | Non è stato ancora effettuato alcun ordine                                                                                                    | Stoglia prodotti                         |                                                                                                    |  |
|                                                                                                   | ANCE<br>Catiologia Italiana del Territorio<br>VI Dara ?<br>Bitta Para<br>Dara Stato Italiana del Territorio<br>VI VI VI VI VI VI VI VI VI VI VI VI VI V |                                          | Consiglio Nazionale ANCE     Statuto e Regolamento     Provider ECM     Segretario Regolamento     Sicex |  |
| Library Library Print 1                                                                           |                                                                                                    |                                          | 🕈 🕑 💴 in a                                                                                               |  |

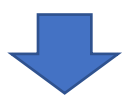

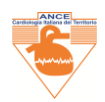

## SIAMO NELLA PAGINA DELLO SHOP, CLICCARE SU QUOTA ISCRIZIONE ANNUALE O LOGO ANCE

|                                                                       | ANCE Cardiología Italiana                                | del Territorio                                     | Cerca nel selo                                                                                            | ê AMZ 🛐 🕢 😭 🔂                                                                                           |  |
|-----------------------------------------------------------------------|----------------------------------------------------------|----------------------------------------------------|----------------------------------------------------------------------------------------------------|----------------------------------------------------------------------------------------------------|--|
| Eventi Nazio                                                          | nali ANCE - Eventi Regionali ANC                         | E - Corsi FAD ANCE - 1                             | scriviti all'ANCE Indagini Osservazionali R                                                               | tubriche - Webinar Links Contatti                                                                       |  |
| Fitter / Ship<br>Disasterior of the<br>Cardiological<br>Cardiological | ulter<br>INCE<br>Laliana del Territorio<br>              |                                                    | Odraven peinin                                                                                            |                                                                                                    |  |
|                                                                       | Ance<br>Cardiolo<br>Via Sura<br>Production<br>Production | ia Italiana del Territorio<br>na<br>Isaas<br>Isaas | Home<br>Event Nazionali ANCE<br>Eventi Regionali ANCE<br>Corsi FAD ANCE<br>Iscoveti all'ANCE<br>Anna Soci | Consiglio Nazionale ANCE<br>Statuto e Regolamento<br>Provider ECM<br>Segretarie Regionali ANCE<br>Sices |  |
|                                                                       |                                                          |                                                    | Webnar<br>Linke<br>Contatti                                                                               |                                                                                                    |  |

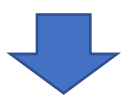

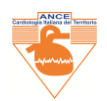

### CLICCARE SU AGGIUNGI AL CARRELLO

| ANCE Cardiologia Italiana del Territorio                                                                                                    | Certa fiel site                                                                                                    | ê AMZ 🛐 🞯 💟 🗊 🚍                                                                           |                                                                                                    |
|----------------------------------------------------------------------------------------------------|----------------------------------------------------------------------------------------------------|-------------------------------------------------------------------------------------------|----------------------------------------------------------------------------------------------------|
| Eventi Nazionali ANCE - Eventi Regionali ANCE - Corsi FAD ANCE - Iscri                                                                                                    | riti all'ANCE Indagini Osservazionali Ru                                                                                                    | briche - Webinar Links Contatti                                                           |                                                                                                    |
|                                                                                                    | Quota iscrizione annuale<br>50,00 €<br>Applungi al carrette<br>Proynel App in 1 rei de 16.11% eines muses: 540 0 re<br>Pro-<br>Birmodo repido e<br>COD: 0.422 Celegonic: Oucle Aspeciel | Sooria.co                                                                                 |                                                                                                    |
| Quota di lisoritione per l'anno 2022 ad ANCE Cardiologia Italiana del Territorio         Image: Cardiologia Italiana del Territorio         Image: Cardiologia Italiana del Territorio         Image: Cardiologia Italiana del Territorio         Image: Cardiologia Italiana del Territorio         Image: Cardiologia Italiana del Territorio         Image: Cardiologia Italiana del Territorio         Image: Cardiologia Italiana del Territorio         Image: Cardiologia Italiana del Territorio | Hame<br>Eventi Nozorali AMCE<br>Eventi Regionali AMCE<br>Ecenti Régionali AMCE<br>Inconti all'AMEE<br>Inconti all'AMEE<br>Ama Seci<br>Buzcine                                           | Comigle Nationale ANCE<br>Daniale (CSI<br>Possider (CSI<br>Segment Importal ANCE<br>Enter |                                                                                                    |
|                                                                                                    |                                                                                                    |                                                                                           |                                                                                                    |
|                                                                                                    |                                                                                                    | a fair and a start of the                                                                 | and the second second second second second second second second second second second second second second second |

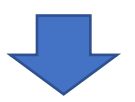

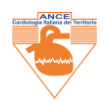

### CLICCARE SU VISUALIZZA CARRELLO

| ANCE Cardiologia Italiana del Territorio Eventi Nazionali ANCE - Eventi Regionali ANCE - Corsi FAD ANCE - Iscrivit                   | Cerca veri silo<br>Bi all'ANCE Indagini Osservazionali R                                                                                                    | a Awe 💽 💿 💟 în 🛅<br>Rubriche - Webinar Linka Contatti                                                  |
|----------------------------------------------------------------------------------------------------|----------------------------------------------------------------------------------------------------|----------------------------------------------------------------------------------------------------|
| <text></text>                                                                                                    | Quota iscrizione annuale<br>50,00 €<br>Aggliengi al carrello<br>Puyrite Page 1 ano in 16.1% anna meses 1400<br>Pu<br>Broodo repido<br>Coto: 04/22 Carregore: Quark Alascette | Pr. Social ao           ay/Poj           a sicuro per pagare                                           |
| <section-header><section-header><section-header><section-header></section-header></section-header></section-header></section-header> | Hume<br>Drwst Nucleardd AACC<br>Drwst Nucleardd AACC<br>Cers IAD AACE<br>Cers IAD AACE<br>Lerswit alfAACE<br>Sadaicha<br>Radaicha<br>Walanat<br>Leite                        | Compte lazacinal sACCE   Cataba a Regulamenta   Martine FCAE   Caraba Magana ACCE   Caraba Magana ACCE |

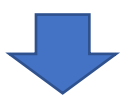

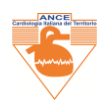

### DA COMPILARE SU: PROCEDI CON L'ORDINE

| AN                 | VCE Cardiologia Italiana de                | Territorio             |                              | Cerca nel sillo         | <b>B</b> AMP | F @ 🖤 în 🛢             |   |
|--------------------|--------------------------------------------|------------------------|------------------------------|-------------------------|--------------|------------------------|---|
| Eventi Nazionali / | ANCE - Eventi Regionali ANCE -             | Corsi FAD ANCE ~       | Iscriviti all'ANCE           | Indagini Osservazionali | Rubriche -   | Webinar Links Contatti |   |
| Cart               |                                            |                        |                              |                         |              |                        |   |
|                    | Prodotto                                   | Prezzo                 | Quantità                     | Subtotale               |              |                        |   |
| × 161              | Quota iscrizione annuale                   | 50,00 K                |                              | 50,00 E                 |              |                        |   |
|                    |                                            |                        |                              | Aggiorna carrello       |              |                        |   |
|                    |                                            | Totale ca              | rrello                       |                         |              |                        |   |
|                    |                                            | Subtotale              | 50,00 €                      |                         |              |                        |   |
|                    |                                            | Totale                 | 50,00 €                      |                         |              |                        |   |
|                    |                                            |                        | Procedi con<br>Pay®          | Tordine                 |              | -                      |   |
|                    |                                            | _                      | Il modo rabido e sio         | uro per pagare          |              |                        |   |
|                    |                                            |                        | PayP<br>Il modo rapido e sic | al                      |              |                        |   |
|                    |                                            |                        |                              |                         |              |                        |   |
| ANCE               | ANGE<br>Cardiologia I                      | taliana del Territorio |                              |                         |              | glio Nazionale ANCE    |   |
|                    | Via Dora, 2<br>00116 - Roma<br>PAVA sector |                        | Eventi N                     | Allonali ANCE           | • Statut     | o e Regolamento        |   |
|                    | terestaria Atros                           |                        | Correl                       | D ANCE                  |              | torie Regionali ANCE   |   |
|                    |                                            |                        |                              |                         | Sicex        |                        |   |
|                    |                                            |                        |                              |                         |              |                        |   |
|                    |                                            |                        | Rubrich                      |                         |              |                        |   |
|                    |                                            |                        | Webnu                        |                         |              |                        |   |
|                    |                                            |                        | Links                        |                         |              |                        |   |
|                    |                                            |                        | Contain                      |                         |              |                        |   |
|                    |                                            |                        |                              |                         |              |                        |   |
|                    |                                            | and the second second  |                              |                         |              |                        | _ |

### SELEZIONARE LA MODALITA' DI PAGAMENTO

SE VIENE SCELTO BONIFICO BANCARIO SI VISUALIZZERANNO LE COORDINATE BANCARIE: IBAN E ISTITUTO BANCARIO ANCE, PER EFFETTUARE IL BONIFICO. ANNOTARE ED EFFETTUARE IL LOGOUT

SE VIENE SCELTO PAYPAL APPARIRA' LA MASCHERA PER PROCEDERE AL PAGAMENTO CON IL PROPRIO CONTO PAYPAL OPPURE CON LA PROPRIA CARTA DI CREDITO O PRE-PAGATA, vedi di seguito l'esempio:

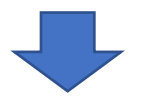

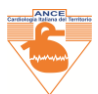

|                                                            |                                                   |                               |                                                | Ceirca nel silo                 | <b>B</b> AWE | <b>( ) ( )</b> | 2 🛅 📑    |
|------------------------------------------------------------|---------------------------------------------------|-------------------------------|------------------------------------------------|---------------------------------|--------------|----------------|----------|
| ANCE Ca                                                    | rdiologia Italiana del<br>Eventi Regionali ANCE - | Territorio                    | Iscriviti all'ANCE                             | Indagini Osservazionali         | Rubriche -   | Webinar Links  | Contatti |
| Checkout<br>Dettagli di fatturazione                       |                                                   | Informazio                    | ni aggiuntive                                  |                                 |              |                |          |
| ome *                                                      | Cognome *                                         | Note sulf order               | e (opzionale)<br>n, ini nonriplo (Cherlin part | ningi per in consegna           |              |                |          |
| aese/regione *<br>Italia<br>la e numero *                  |                                                   |                               |                                                |                                 |              |                |          |
|                                                            |                                                   |                               |                                                |                                 |              |                |          |
| LAR*                                                       |                                                   |                               |                                                |                                 |              |                |          |
| Sena 4                                                     |                                                   |                               |                                                |                                 |              |                |          |
| hovincia *<br>Roma<br>Jelefono *                           |                                                   |                               |                                                |                                 |              |                |          |
| ndirizzo email *<br>Tragilosofiat                          |                                                   |                               |                                                |                                 |              |                |          |
| tuo ordine<br>Prodotto                                     |                                                   |                               | Subtoti                                        | de                              |              |                |          |
| Quota incrizione annuale: + 1                              |                                                   |                               | 50,00 €                                        |                                 |              |                |          |
| Subtotale                                                  |                                                   |                               | 50,00 K                                        |                                 |              |                |          |
| Totale                                                     |                                                   |                               | 50,00 €                                        |                                 |              |                |          |
| Bonfice bancaria                                           |                                                   |                               |                                                |                                 |              |                |          |
| Effettus é pagamento tranite boni<br>nostro conto converte | fico bancario. Usa ND dell'ordine co              | ne causale. Il tuo ordine non | versk spedito finché i fond                    | non risulteranno trasferiti nel |              |                |          |

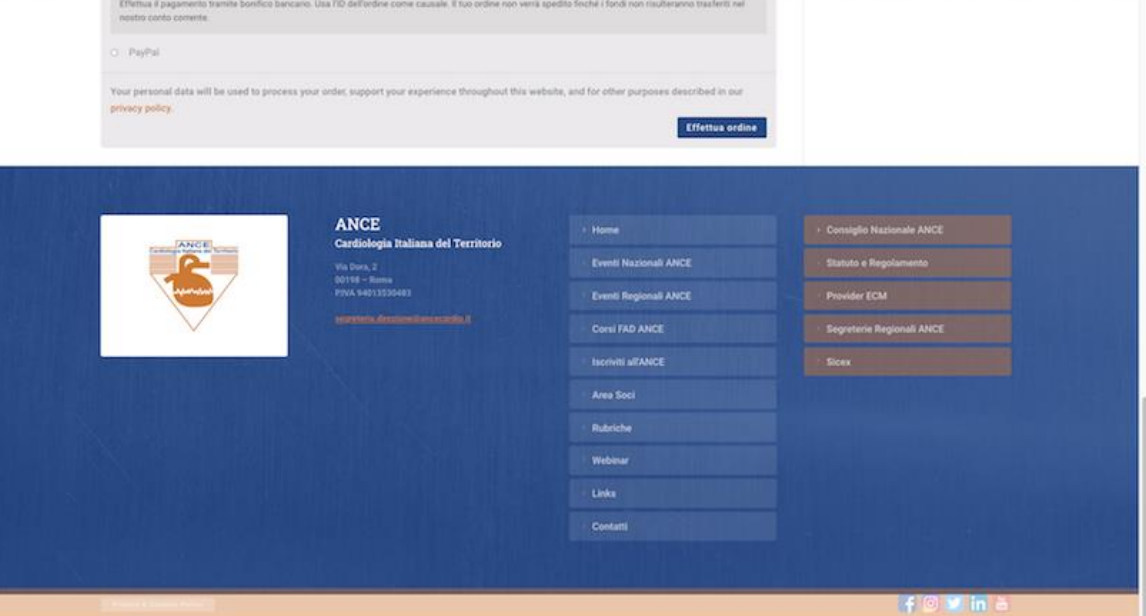

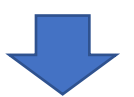

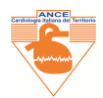

AL TERMINE I'E-COMMERCE INVIA ALLA TESORERIA ANCE LA CONTABILE DELL'ACQUISITO INCASSO DI PAGAMENTO LA TESORERIA NE INVIERA' COPIA ALL'INTERESSATO.

A FINE ANNO IL SOCIIO RICEVE DALLA TESORERIA UNA RICEVUTA UTILE AI FINI FISCALI.

SI POTRA' RIPETERE L'INGRESSO, E DALLA COLONNA MY ACCOUNT, CON LE PROPRIE CREDENZIALI: SI POTRANNO MODIFICARE I PROPRI DATI E/O EFFETTUARE NUOVI PAGAMENTI ANNUALI DELLA QUOTA ISCRIZIONE ANCE

La Segreteria ANCE ha aperto uno SPORTELLO DI ASSISTENZA per tutti i Soci che intendano richiedere assistenza per l'operazione di REGISTRAZIONE, per chiarimenti sull' E-COMMERCE di pagamento quota di iscrizione annuale. Prenotare un appuntamento: 334-6931216.

Benvenuti nel Data Base Iscritti ANCE!

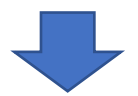